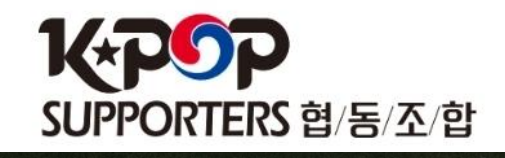

### 캠프장 전산 사용 방법

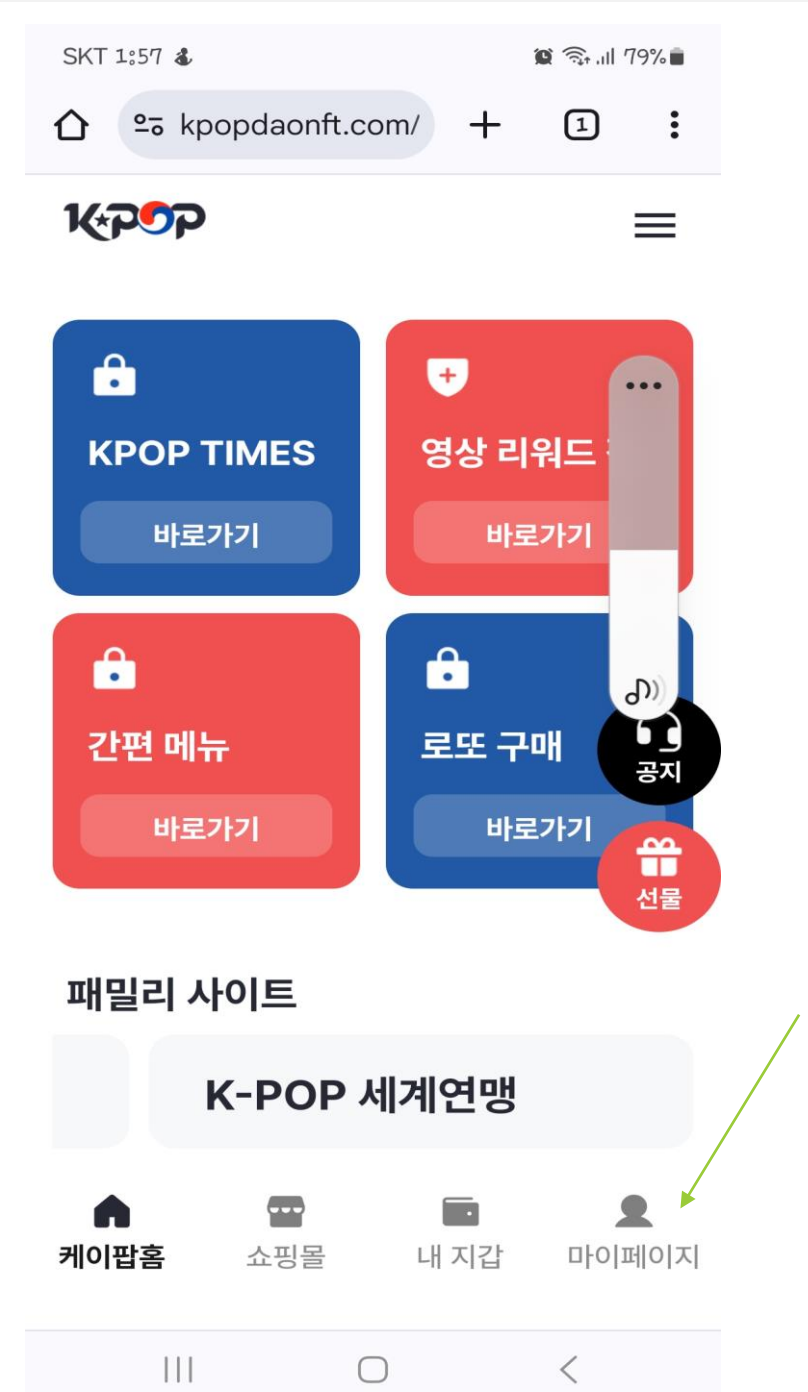

각 캠프장님들께서는 크롬에서 kpopdaonft.com 주소 입력 후 앱 들어가서 본인 계정으로 로그인 후 마이페이지 클릭 (반드시 크롬에서 주소 입력하고 들어가야함)

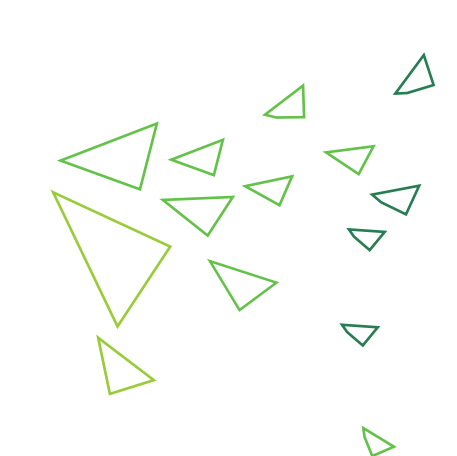

K\*P9P

SUPPORTERS 협/동/조/합

2

1. 캠프장 관리자 계정 로그인 방법

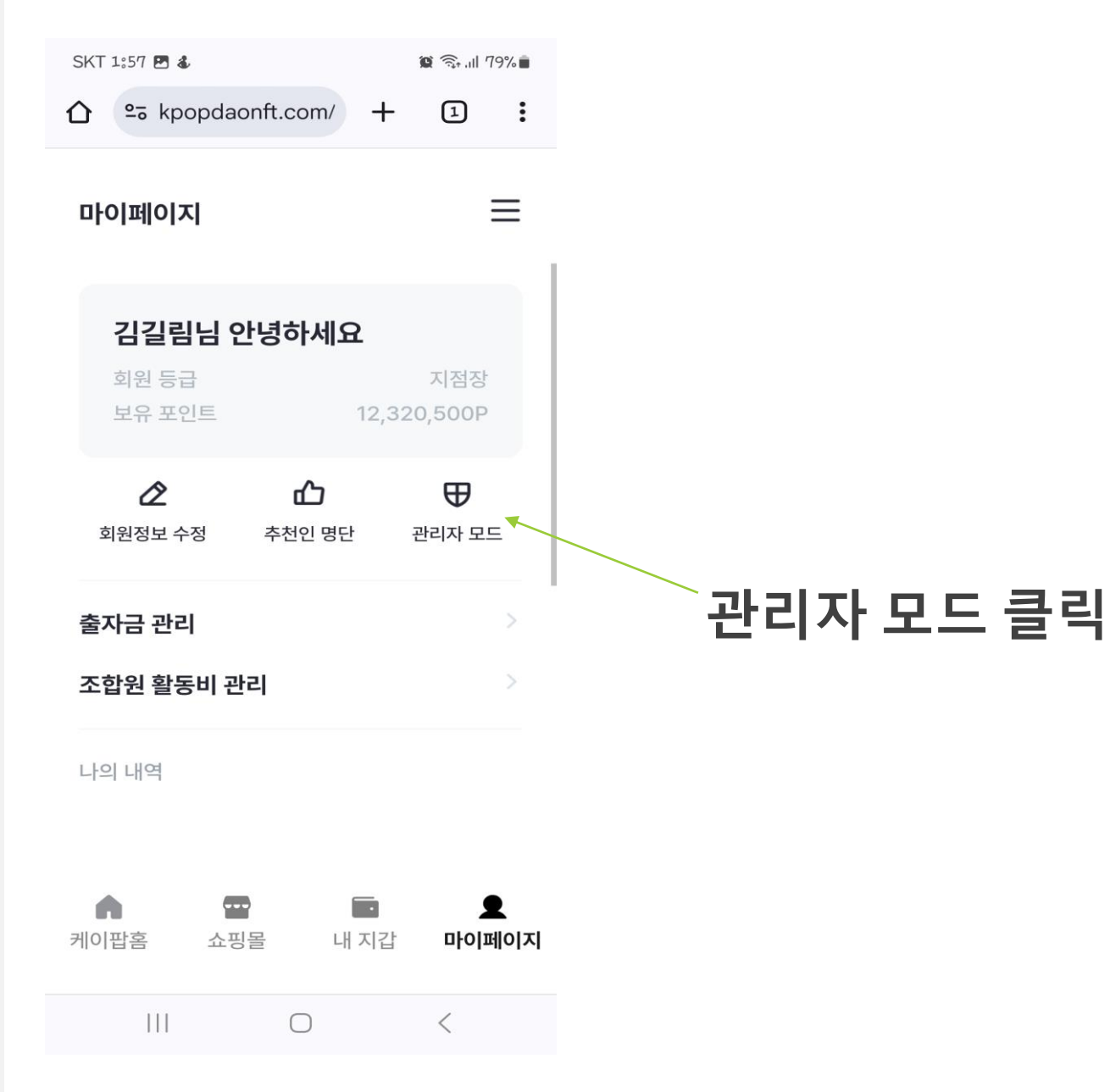

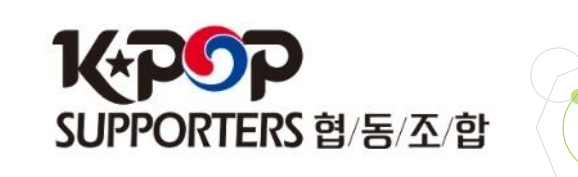

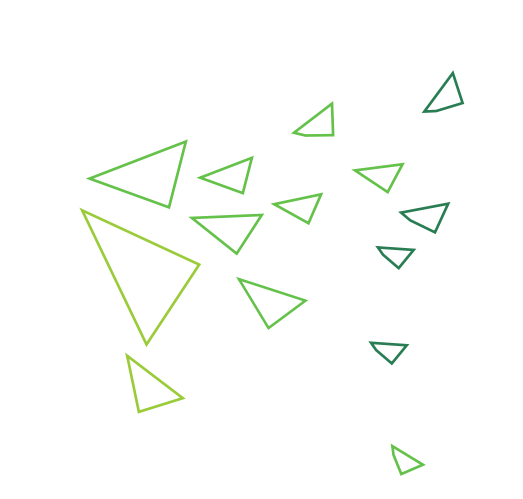

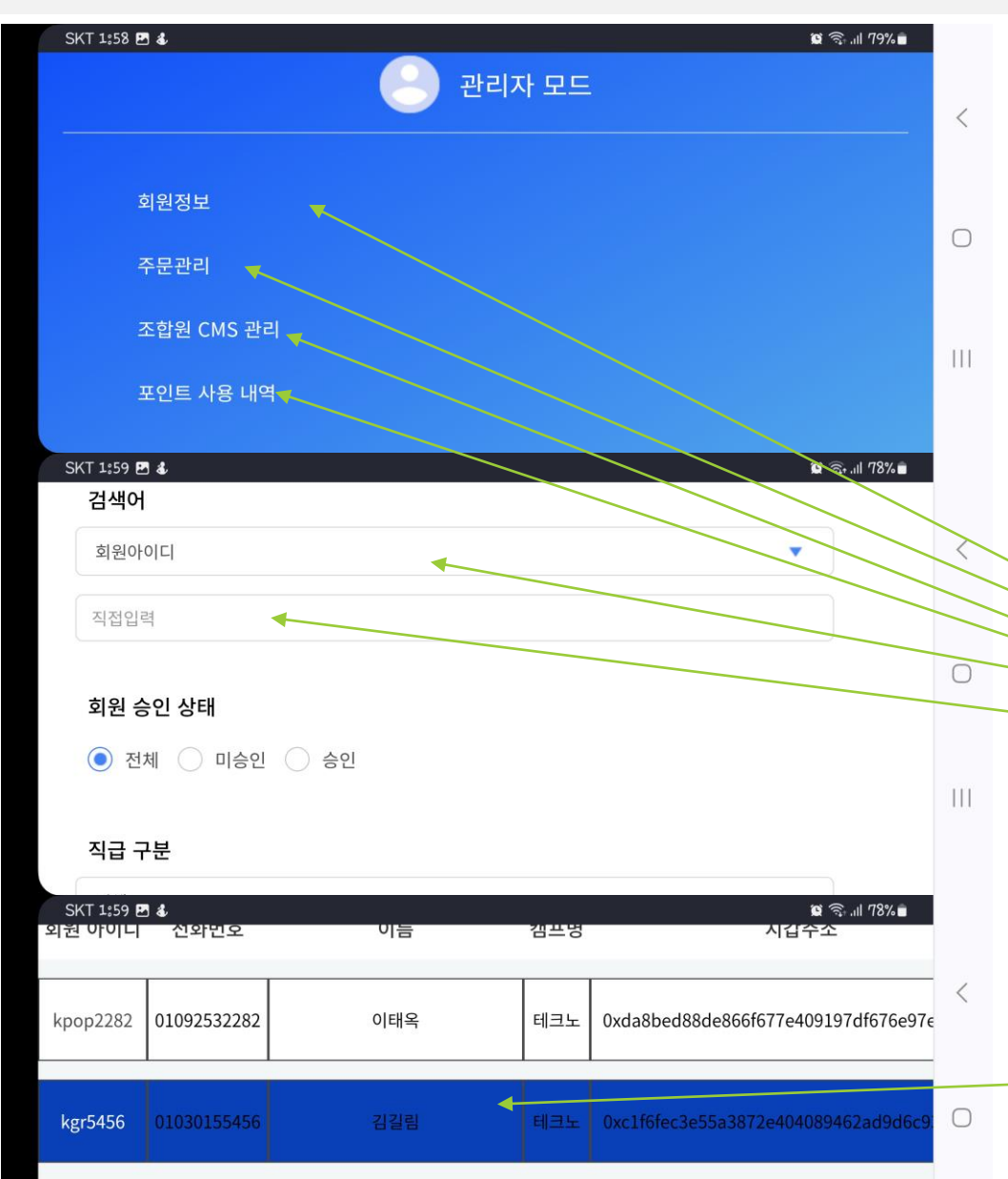

ssy6603

01021946603

hn11958 01055841957

송시윤

정해남

테크노

0x841147498f8966d3a4bea66a00f4086f6

테크노 0xccb374bdcb420afa80a80620d6887c0e5

2. 캠프장 관리자 계정 로그인 후

각 캠프장님 산하 회원, 쇼핑몰 주문, CMS 납부, 출자금 납부, 포인트 사용 내역 획인 가능/ 밑으로 계속 내리면 먼저 각 캠프원들 명단, 가입날짜, 포인트 숫자, KCH 숫자 확인 가능/ 검색하고 싶은 캠프원 아이디, 이름, 전화번호 입력 후 검색 가능/

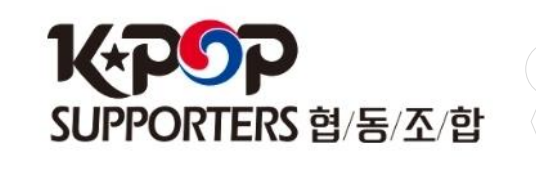

 $\bigtriangledown$ 

 $\square$ 

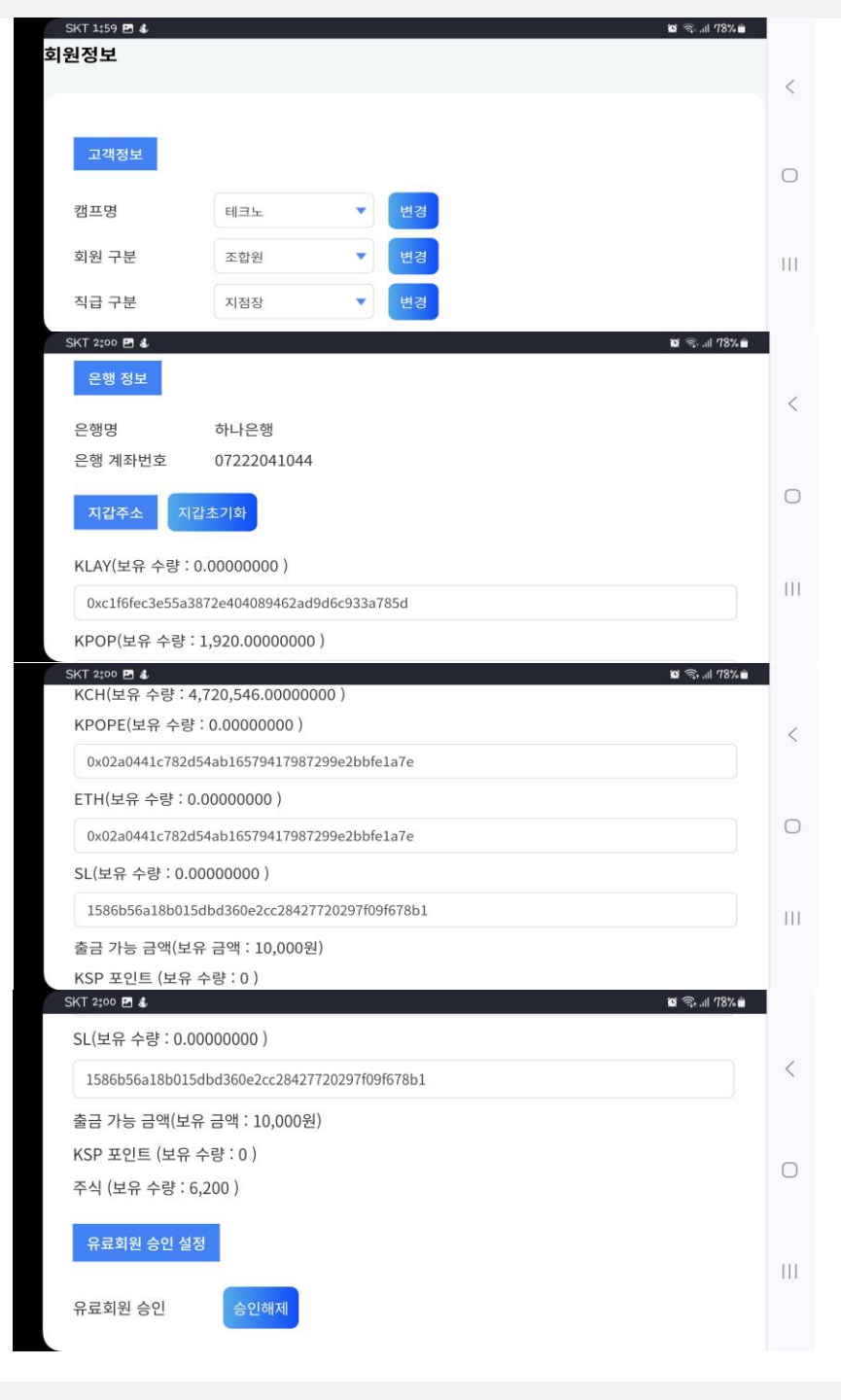

#### 각 캠프원들 조합원, 일반회원 여부, 직급 구분, 지갑 주소, 코인 개수, 출금 가능 금액, 주식 수량 확인 가능

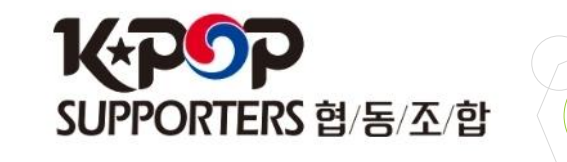

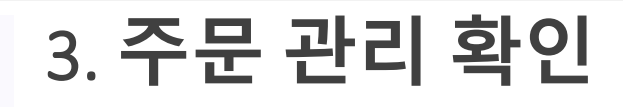

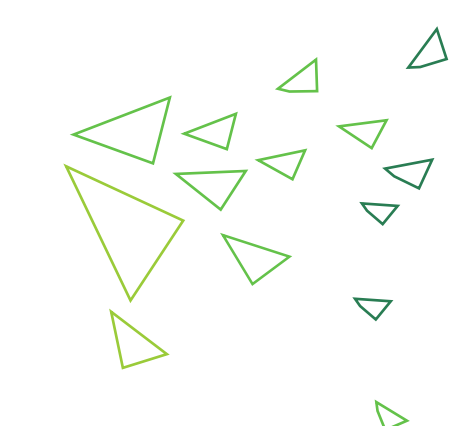

|   | SKT                 | 2:02 🖪 🕹            |                     |       |                      |            |                                                                                                    |                         | <b>G</b> 🧟 .il 78         | % 🗎            |       |
|---|---------------------|---------------------|---------------------|-------|----------------------|------------|----------------------------------------------------------------------------------------------------|-------------------------|---------------------------|----------------|-------|
|   | 企                   | ≗ <del>a</del> kpop | daonft.c            | om/ad | min/_order.pl        |            |                                                                                                    |                         | ) +                       | 1              | :     |
|   |                     |                     | 주문일시                |       | 주문                   | 번호         |                                                                                                    |                         |                           |                | 상품명   |
|   |                     | 2024-               | -09-13 08           | 49:33 | 2024091308           | 4907857225 | 케이팝 식물성<br>종류 : 믹스10                                                                                                    | 성 유산균 캣츠<br>)0T*2박스   - | 도 <b>커피 선물</b><br>수량 : 2개 | 물세트[믹스<br>(+0) | 100ea |
|   | 2024-09-13 08:44    |                     |                     | 44:03 | 202409130            | 8435558260 | 케이팝 식물성 유산균 캣츠커피 선물세트[믹스100ea<br>종류 : 믹스100T*2박스   수량 : 4개 (+0)<br>케이팝 식물성 유산균 캣츠커피 선물세트[믹스100ea<br>종류 : 믹스100T*2박스   수량 : 1개 (+0) |                         |                           |                |       |
|   |                     | 2024-               | 2024-09-13 08:19:54 |       | 20240913081946198652 |            |                                                                                                    |                         |                           |                |       |
|   | 2024-09-13 06:56:20 |                     |                     |       | 2024091306           | 5554084709 | <mark>한스라벨르 프리미엄 SC EMPRESS 2종 세트</mark><br>한스라벨르 프리미엄 SC EMPRESS 2종 세트   수량                                                       |                         |                           |                | 수량    |
|   | SKT                 | 2:02 🖪 💰            |                     |       |                      |            |                                                                                                    |                         |                           | o 🗟 .11 78     | % 🖬   |
|   | û                   | ≌5 kpop             | daonft.c            | om/ad | min/_order.pl        |            |                                                                                                    |                         | ) +                       | 1              | :     |
| 평 | 수량                  | 상품금액                | 배송비                 | 4     | 주문상태                 | 수취인        | 총주문액                                                                                                    | 실결제금액                   |                           | 결제방법           |       |
| E | 2                   | 146,000             | 0                   | 배송    | 완료 🔻                 | 김연향        | 146,000                                                                                                    | 86,000                  | 무통장                       | 입금+지갑          | 포인트   |
| E | 4                   | 292,000             | 0                   | 배송    | 준비중 🔻                | 김길림        | 292,000                                                                                                    | 172,000                 | 무통장                       | 입금+지갑          | 포인트   |
| - | 1                   | 73,000              | 0                   | 배송    | 완료 🔻                 | 잉정옥        | 73,000                                                                                                    | 73,000                  | 무통장                       | 입금+지갑          | 포인트   |
| E | 1                   | 125,000             | 0                   | 입금    | 확인 🔻                 | 김화자        | 125,000                                                                                                    | 125,000                 | 무통장                       | 입금+지갑          | 포인트   |

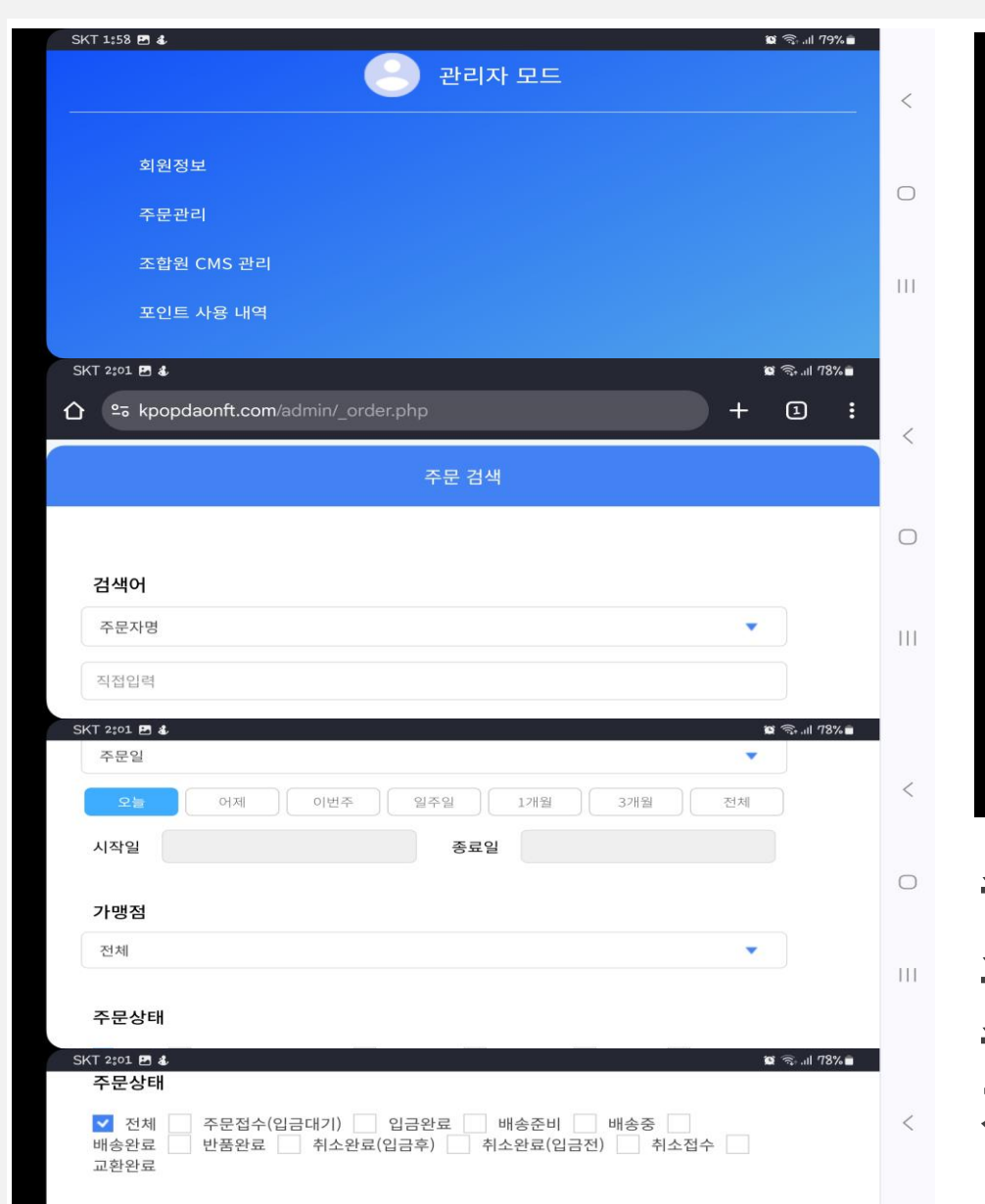

주문관리 클릭하면 캠프장 산하 조합원들 쇼핑몰 주문 내역 확인 가능/ 주문자명, 아이디로 회원별로 검색 및 확인도 가능/주문상태 전체, 결제방법 전체로 검색

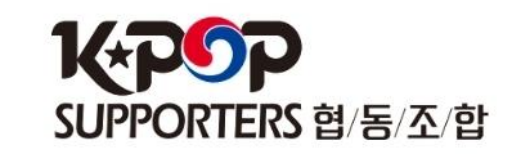

6

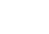

● 전체 ○ 계좌이체 ○ 신용카드 ○ 가상계좌 ○ 코인 ○ 포인트

결제방법

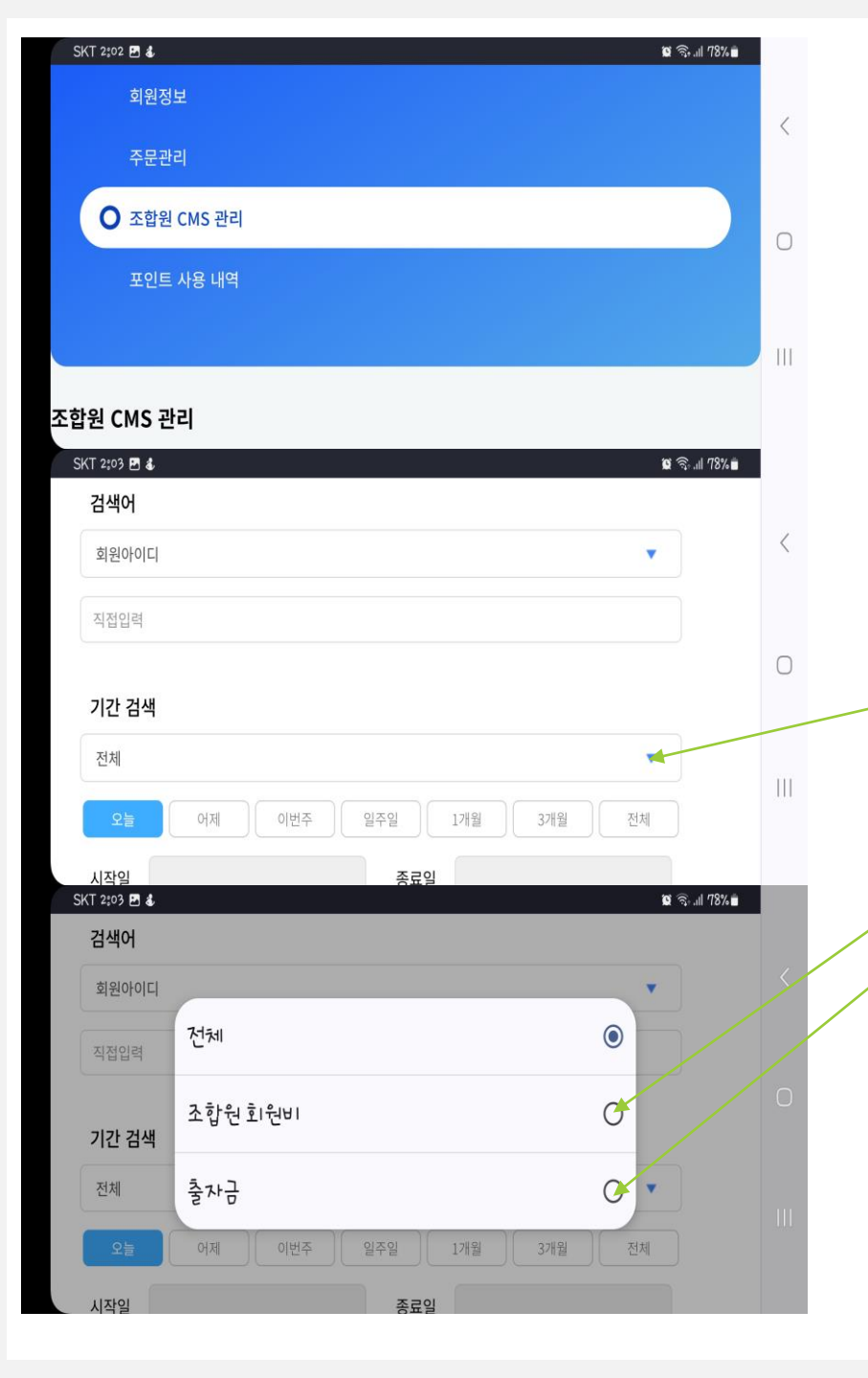

#### 4. 산하 조합원 CMS, 출자금 확인

조합원 CMS관리 클릭하면 캠프장 산하 조합원들 CMS 납부, 미납 내역, 출자금 납부, 미납 내역 검색 가능/ 회원 아이디 또는 이름 입력하고 기간 검색에 밑으로 화살표 클릭하면 조합원 회원비, 출자금 선택 가능, 선택해서 검색하면 확인하고자 하는 조합원 CMS 납부 내역, 또는 출자금 납부 내역 확인 가능

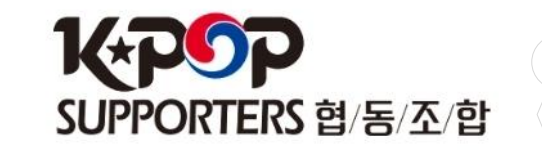

 $\bigtriangledown$ 

D

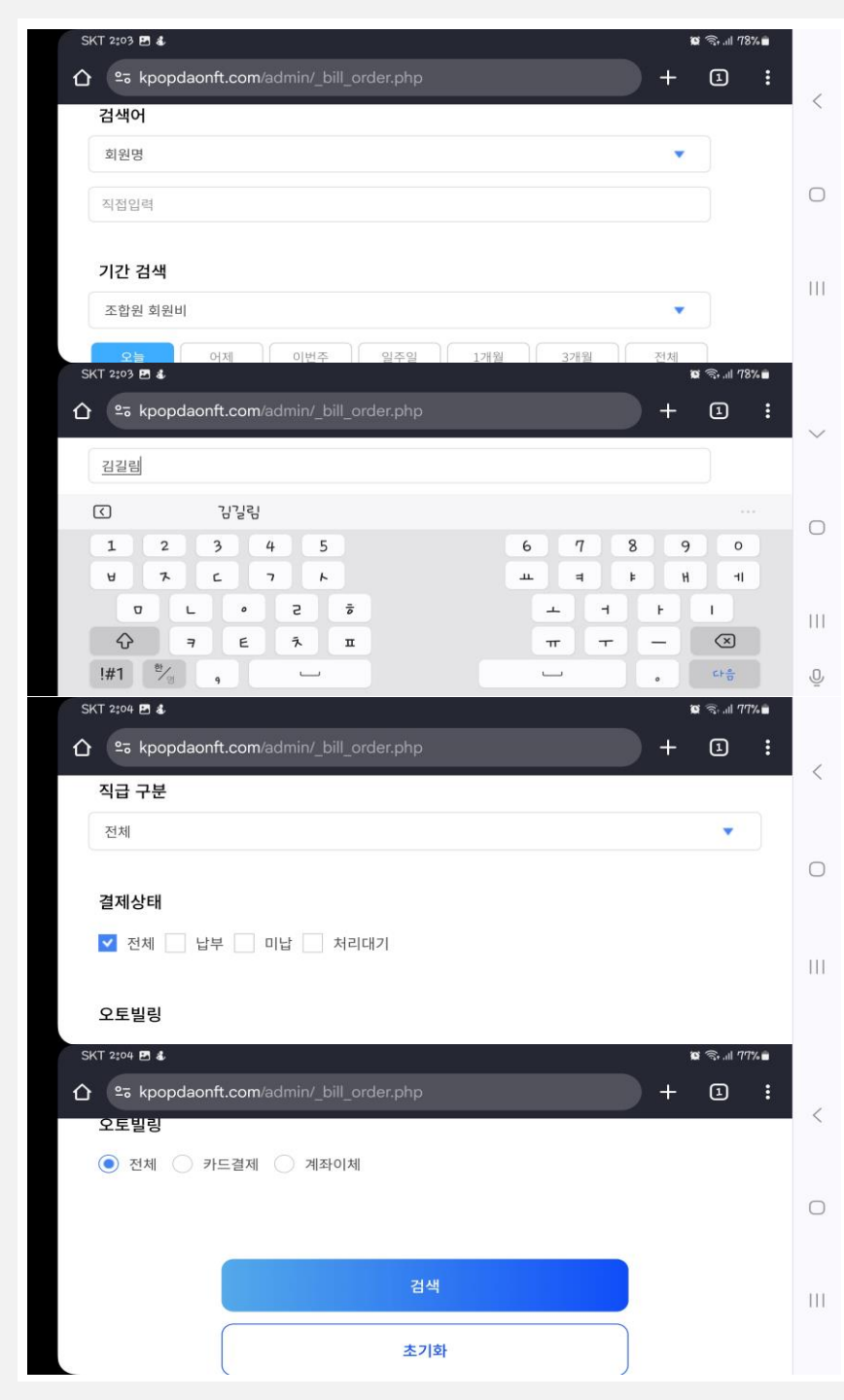

| Exce                | el Downlo | ad     |            |                  |                  |             |                 |                 |
|---------------------|-----------|--------|------------|------------------|------------------|-------------|-----------------|-----------------|
|                     | 결제일시      |        | 주문번호       |                  | 회원명<br>(회원아이디)   | 회원연락처       | 지역캠프            | 결제명             |
| 2024                | 09-12 04  | :00:16 | 037474     |                  | 김길림<br>(kgr5456) | 01030155456 | 테크노             | K-POP 조합원 회원비 결 |
| 2024                | -08-16 07 | :27:21 | 037474     |                  | 김길림<br>(kgr5456) | 01030155456 | 테크노             | K-POP 조합원 회원비 결 |
| 2024-07-25 05:00:04 |           | 037474 |            | 김길림<br>(kgr5456) | 01030155456      | 테크노         | K-POP 조합원 회원비 결 |                 |
| KT 2:0              | 4 🖻 🕹     |        |            |                  |                  |             |                 | © ଲ.⊪ 77% ∎     |
| 락처                  | 지역캠프      |        | 결제명        | 결제금              | 1액 결제상태          |             | 괸               | 리               |
| 55456               | 테크노       | K-POP  | 조합원 회원비 결제 | 10,000           | )원 납부            | 미납처리        | 빌링 기            | 내등록 빌링 취소       |
| 55456               | 테크노       | K-POP  | 조합원 회원비 결제 | 10,000           | )원 납부            | 미납처리        | 빌링 기            | 재등록 빌링 취소       |
|                     |           |        |            |                  |                  |             |                 |                 |

8

#### 조합원 회원비를 선택하고 회원명 입력한 다음 결제 상태는 전체, 오토빌링도 전체로 선택후 검색하면 검색한 조합원 월회비 납부/미납 여부 확인 가능

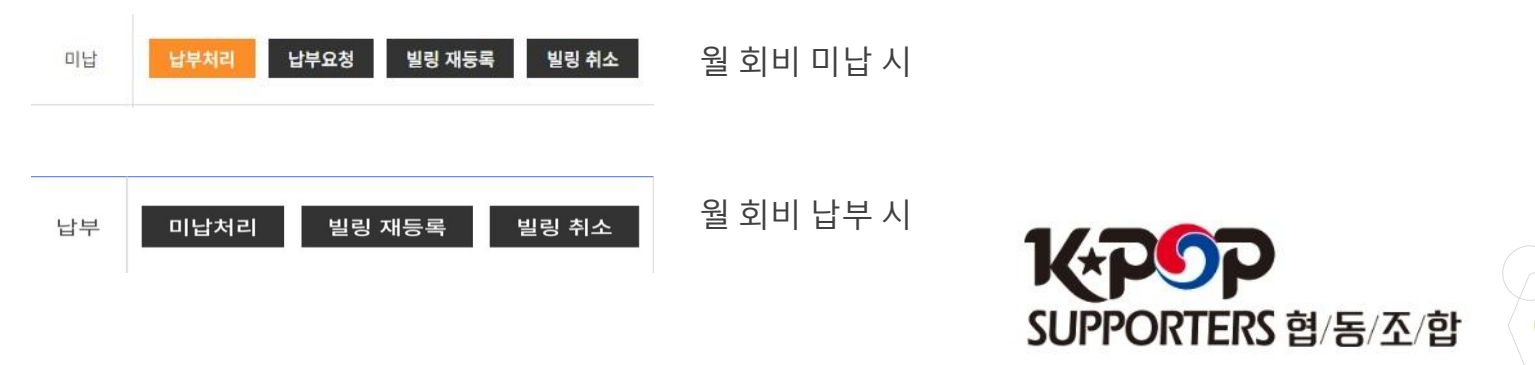

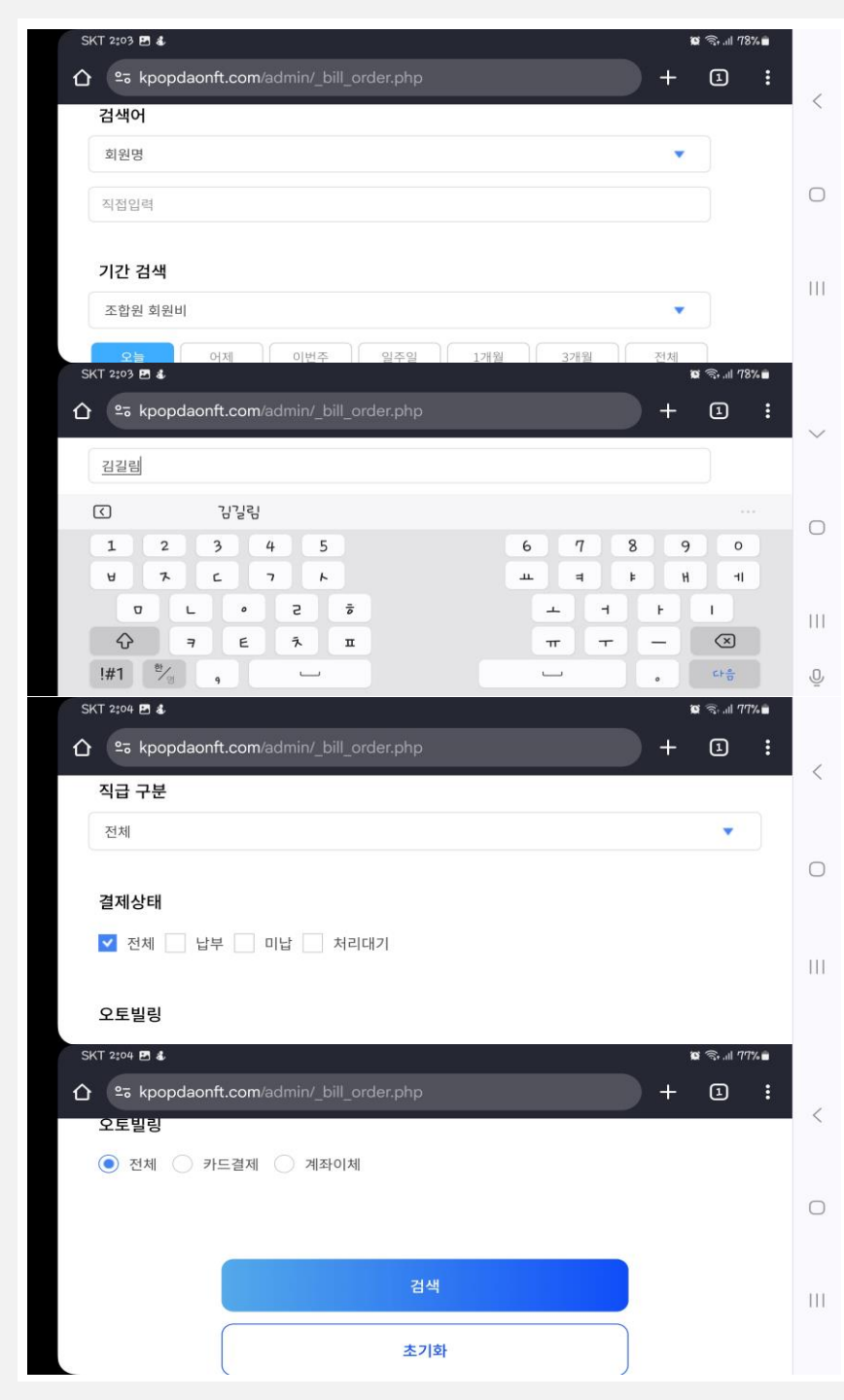

| Exce    | el Downlo           | ad     |            |        |                  |             |      |                 |
|---------|---------------------|--------|------------|--------|------------------|-------------|------|-----------------|
|         | 결제일시                |        | 주문번호       |        | 회원명<br>(회원아이디)   | 회원연락처       | 지역캠프 | 결제명             |
| 2024    | 09-12 04            | :00:16 | :16 037474 |        | 김길림<br>(kgr5456) | 01030155456 | 테크노  | K-POP 조합원 회원비 결 |
| 2024    | 2024-08-16 07:27:21 |        | 037474     | (      | 김길림<br>(kgr5456) | 01030155456 | 테크노  | K-POP 조합원 회원비 결 |
| 2024    | 07-25 05            | :00:04 | 037474     |        | 김길림<br>(kgr5456) | 01030155456 | 테크노  | K-POP 조합원 회원비 결 |
| SKT 2:0 | 4 🖻 🕹               |        |            |        |                  |             |      | ĭ\$ ⊜,⊪I 77%∎   |
| 견락처     | 지역캠프                |        | 결제명        | 결제금    | 액 결제상태           |             | 관    | a               |
| 155456  | 테크노                 | K-POP  | 조합원 회원비 결제 | 10,000 | )원 납부            | 미납처리        | 빌링 기 | 재등록 빌링 취소       |
|         | 테크노                 | K-POP  | 조합원 회원비 결제 | 10,000 | )원 납부            | 미납처리        | 빌링 기 | 재등록 빌링 취소       |
| 155456  |                     |        |            |        |                  |             |      |                 |

#### 조합원 회원비를 선택하고 회원명 입력한 다음 결제 상태는 전체, 오토빌링도 전체로 선택후 검색하면 검색한 조합원 월회비 납부/미납 여부 확인 가능

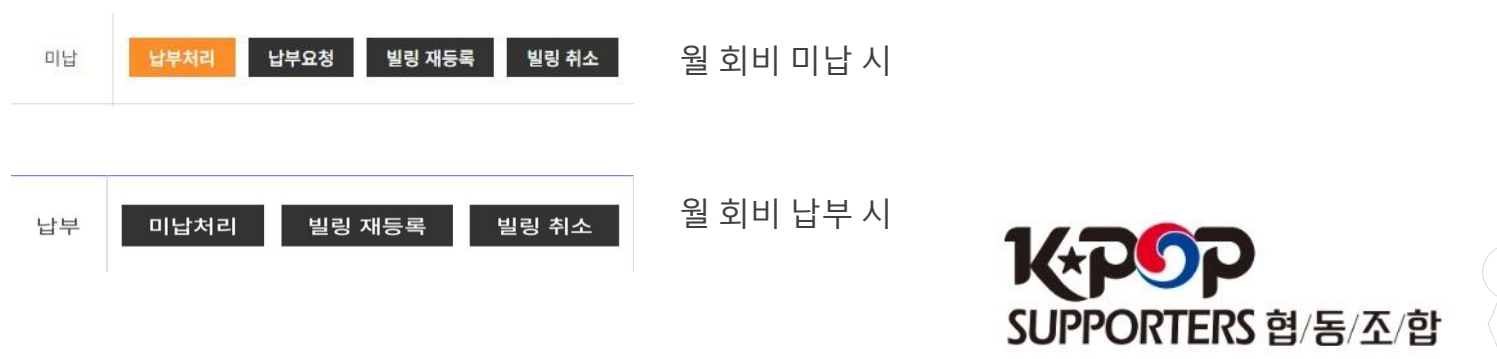

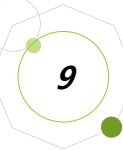

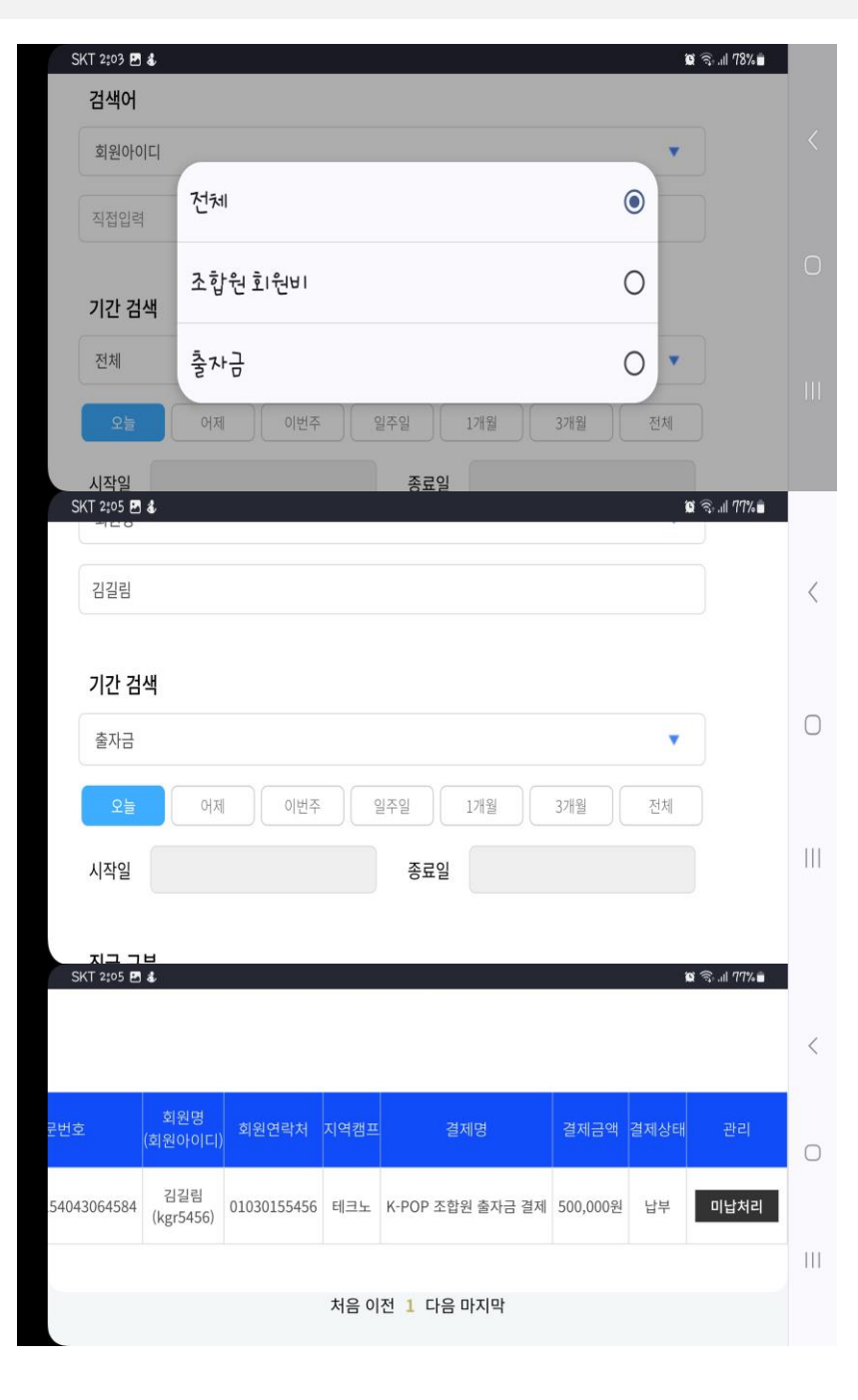

출자금을 선택하고 회원명 입력한 다음 기간은 오늘로 선택 후 검색하면 검색한 조합원 출자금 납부, 미납여부, 출자금액 확인 가능

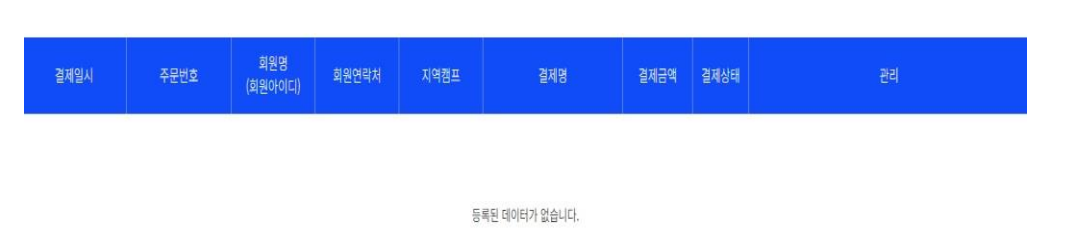

| 지역캠프 | 결제명              | 결제금액     | 결제상태 | 관리   | <u> </u> |
|------|------------------|----------|------|------|----------|
| 도란도란 | K-POP 조합원 출자금 결제 | 100,000원 | 납부   | 미납처리 | 줄자금 납부 시 |

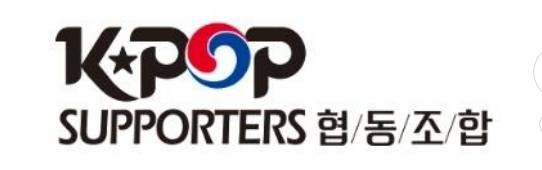

출자금 미납 시

10

 $\bigtriangledown$ 

 $\bigtriangledown$ 

D

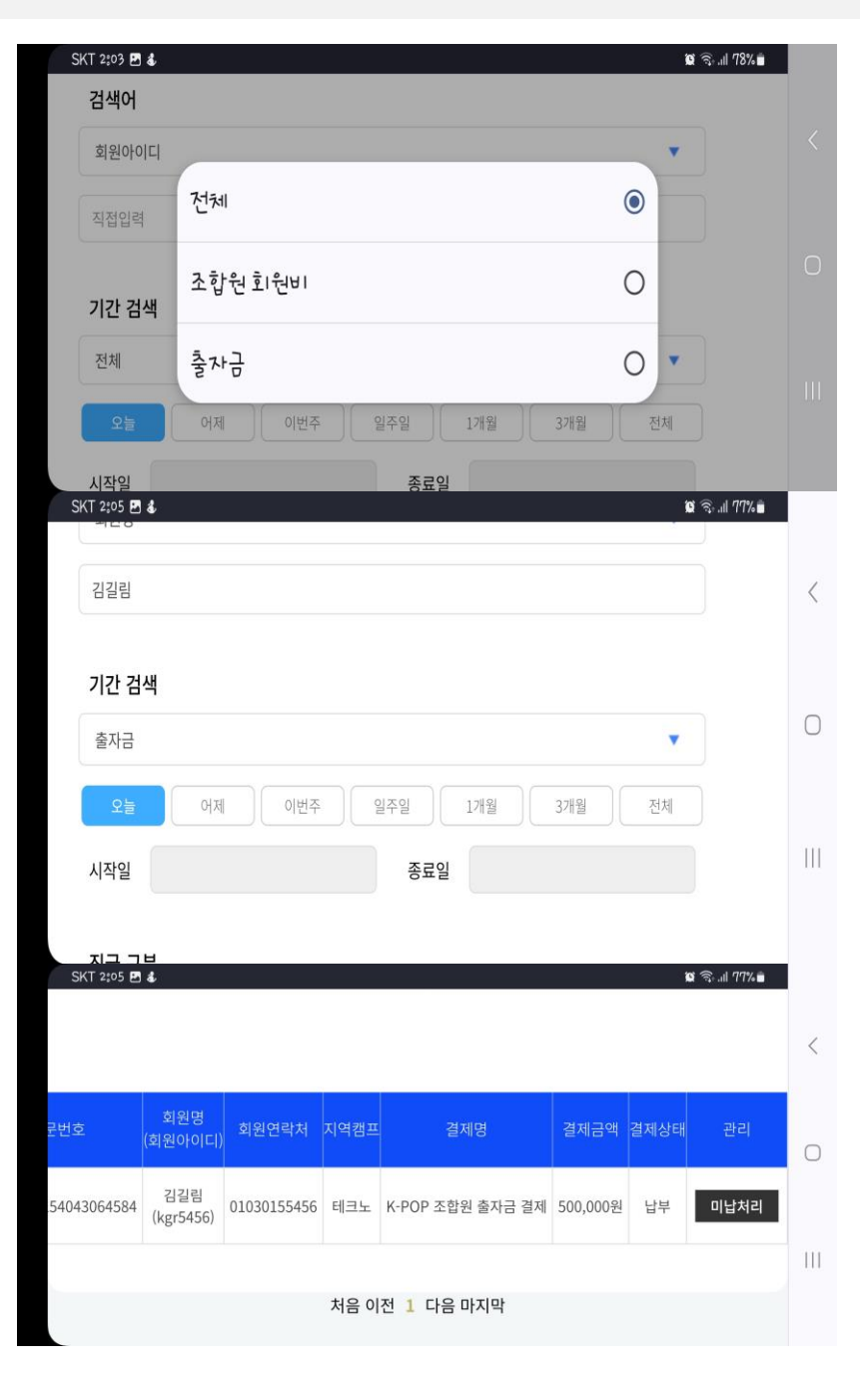

출자금을 선택하고 회원명 입력한 다음 기간은 오늘로 선택 후 검색하면 검색한 조합원 출자금 납부, 미납여부, 출자금액 확인 가능

| 결제일시 | 주문번호 | 회원명<br>(회원아이디) | 회원연락처 | 지역캠프 | 결제명           | 결제금액 | 결제상태 | əə |
|------|------|----------------|-------|------|---------------|------|------|----|
|      |      |                |       |      |               |      |      |    |
|      |      |                |       | 비    | 록된 데이터가 없습니다. |      |      |    |

| 지역캠프 | 결제명              | 결제금액     | 결제상태 | 관리   | <u> </u> |
|------|------------------|----------|------|------|----------|
| 도란도란 | K-POP 조합원 출자금 결제 | 100,000원 | 납부   | 미납처리 | 줄자금 납부 시 |

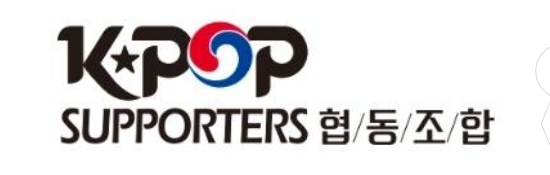

출자금 미납 시

 $\bigtriangledown$ 

 $\bigtriangledown$ 

D

#### 5. 산하 조합원 포인트 내역 확인

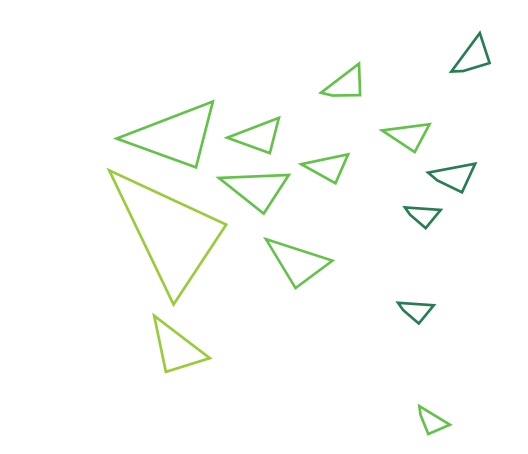

포인트 사용 내역 클릭 후 검색할 조합원 이름 또는 아이디 입력, 검색할 기간 입력 후 검색 클릭하면 설정한 기간 동안 검색 한 조합원의 포인트 내역 확인 가능

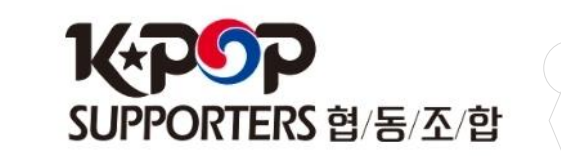

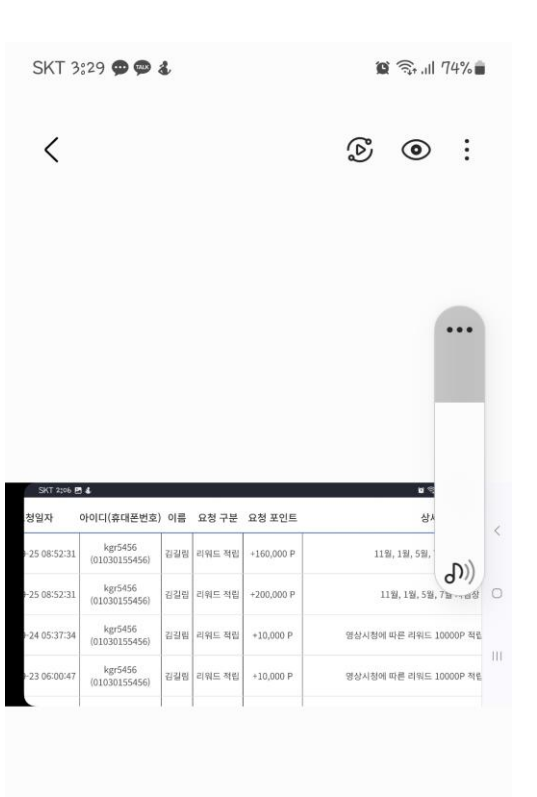

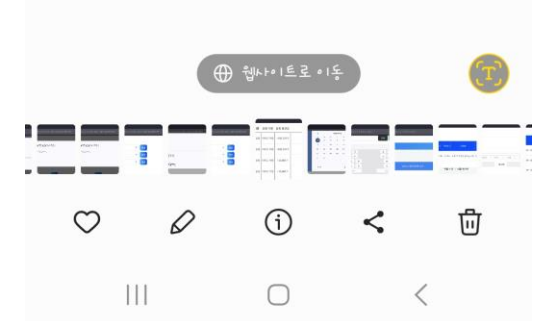

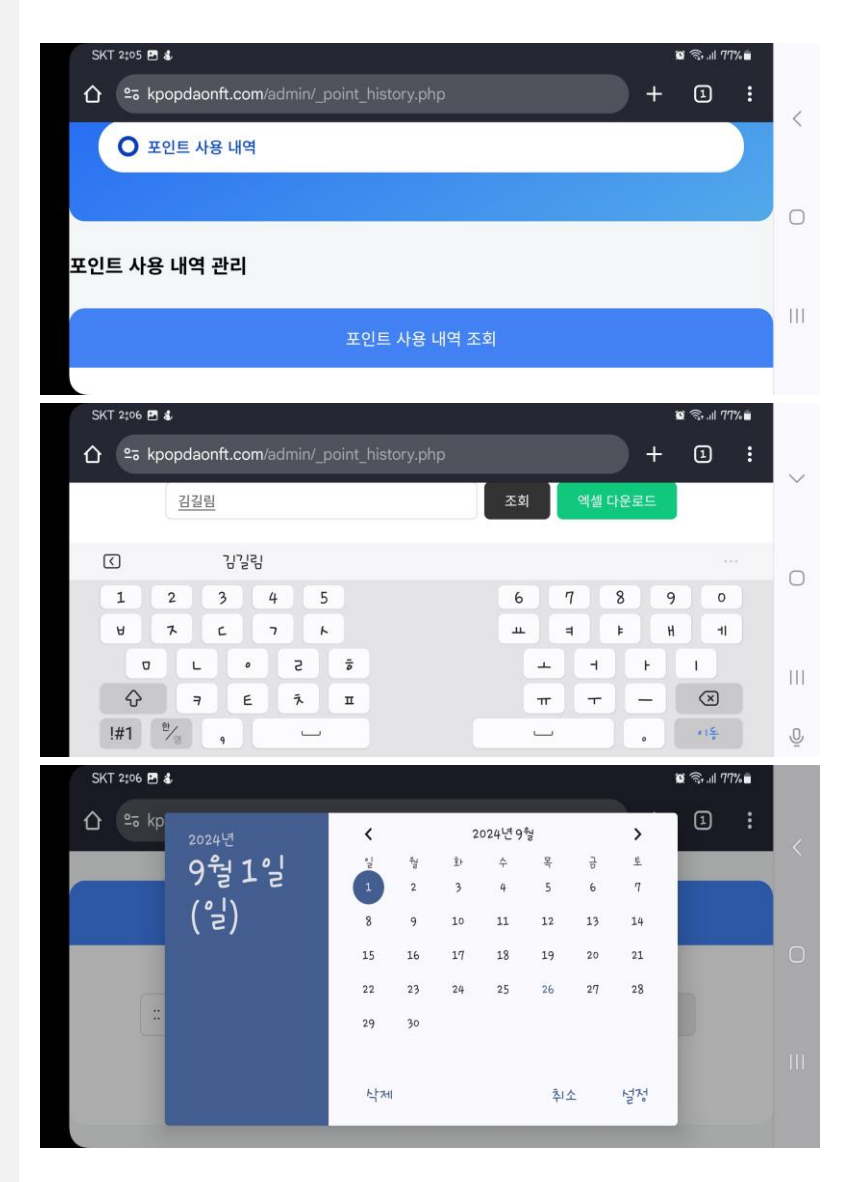

#### 5. 산하 조합원 포인트 내역 확인

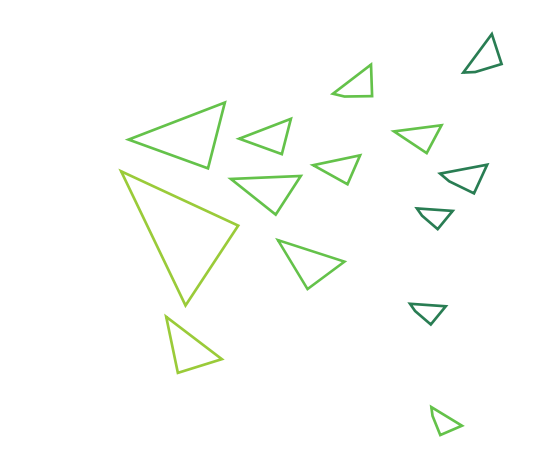

포인트 사용 내역 클릭 후 검색할 조합원 이름 또는 아이디 입력, 검색할 기간 입력 후 검색 클릭하면 설정한 기간 동안 검색 한 조합원의 포인트 내역 확인 가능

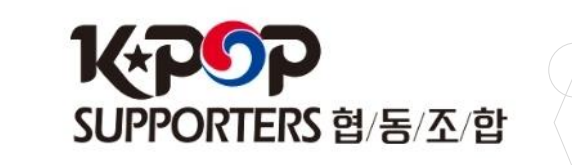

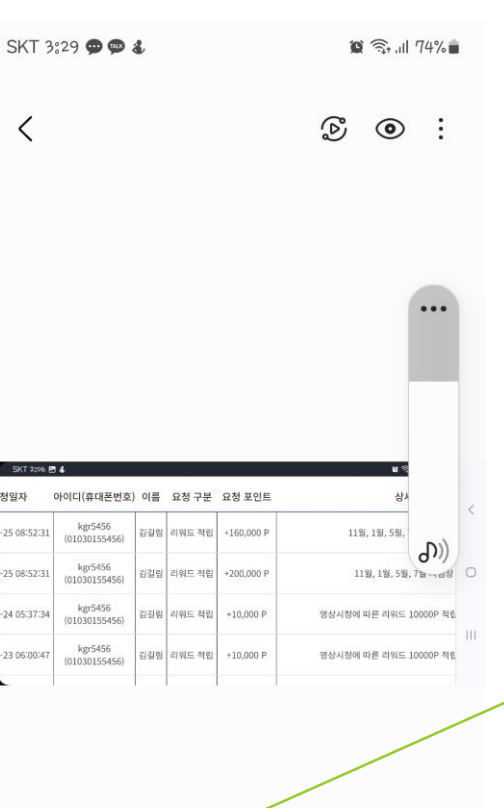

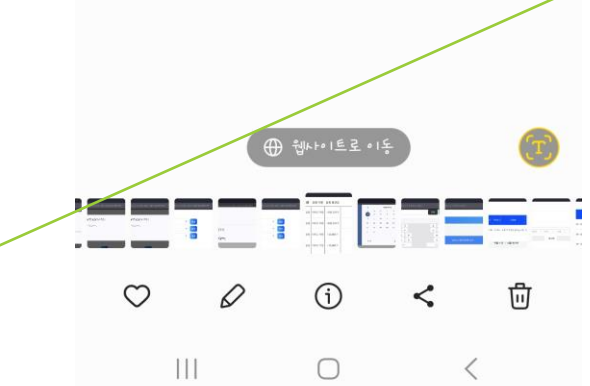

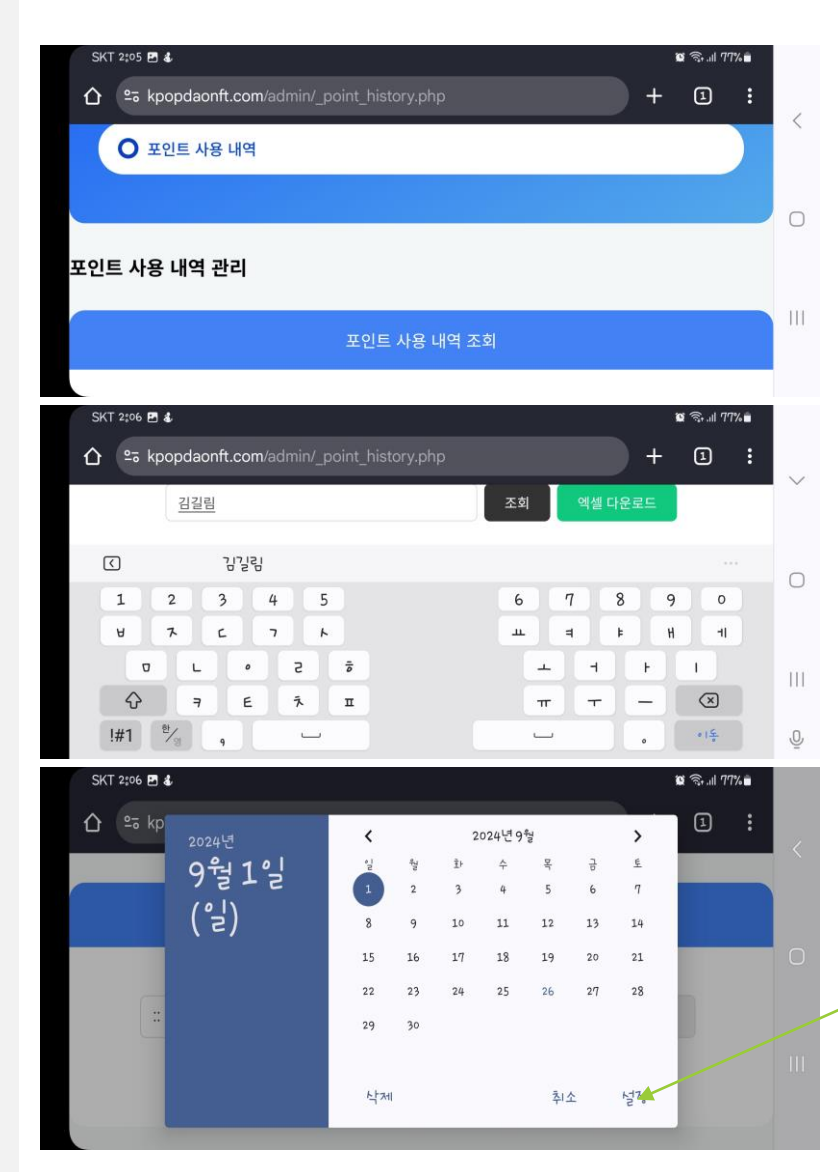

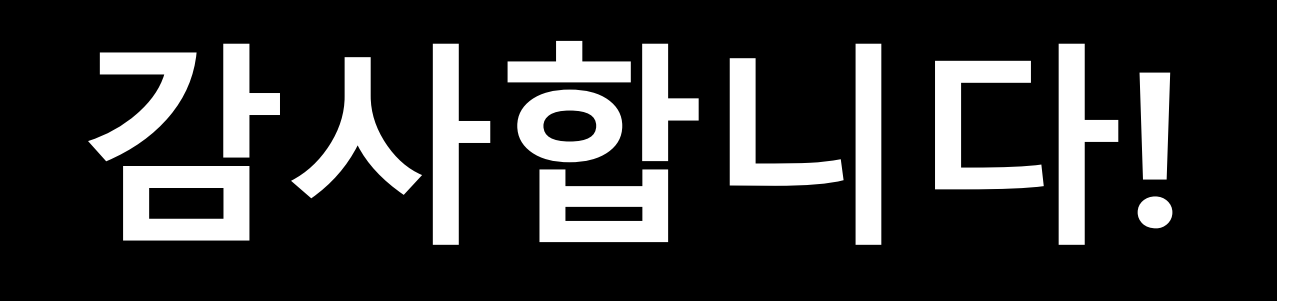

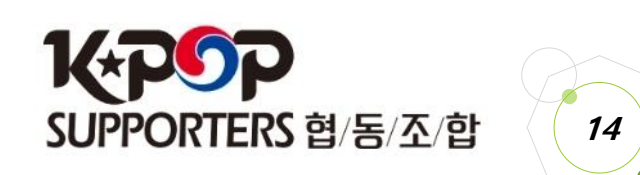

 $\bigtriangledown$